### **Post-Install Introduction Wizard Page**

After the Pre-Installation Wizard finishes, the post-installation Configuration Wizard automatically begins. The post-installation wizard guides you through the configuration of the HP IT Executive Scorecard components that you selected in the HP Executive Scorecard Installation wizard.

| Sconfiguration Wizard     |                                                                                                 | × |
|---------------------------|-------------------------------------------------------------------------------------------------|---|
| Ø                         | Introduction                                                                                    | _ |
| Introduction              | This wizard guides you through the configuration required to complete the installation process. |   |
| Management Database       |                                                                                                 |   |
| License Management        |                                                                                                 |   |
| Application Configuration |                                                                                                 |   |
| Executive Scorecard       |                                                                                                 |   |
| Summary                   |                                                                                                 |   |
|                           |                                                                                                 |   |
|                           |                                                                                                 |   |
|                           |                                                                                                 |   |
|                           |                                                                                                 |   |
|                           |                                                                                                 |   |
|                           |                                                                                                 |   |
|                           |                                                                                                 |   |
|                           |                                                                                                 |   |
| W                         |                                                                                                 |   |
| 0                         |                                                                                                 |   |
|                           |                                                                                                 |   |
|                           |                                                                                                 |   |
|                           | co Bank                                                                                         | - |
|                           |                                                                                                 |   |

#### Management Database - Configure Management Database Settings

This wizard page enables you to create or connect to a Management database. The Management database holds operational settings such as:

- Settings of installed components
- Licensing information
- Connection details

| 🔊 Configuration Wizard                                                                              |                                                              |                |
|----------------------------------------------------------------------------------------------------|--------------------------------------------------------------|----------------|
| Ø                                                                                                   | Management Database - Configure Management Database Settings |                |
| <ul> <li>Introduction</li> </ul>                                                                    | Select how you want to configure the management database.    |                |
| Infroduction     Management Database     License Management     SAP BusinessObjects Ent     Summary | Select how you want to configure the management database.    |                |
|                                                                                                    |                                                              |                |
| Ø                                                                                                   |                                                              |                |
|                                                                                                    |                                                              |                |
|                                                                                                    | << Back                                                      | lext >> Cancel |

| То     | On the Windows taskbar, click Start > All |
|--------|-------------------------------------------|
| access | Programs > HP Executive Scorecard >       |
|        | Administration > Configuration Wizard.    |

| UI Element (A-Z)                | Description                                                                                 |
|---------------------------------|---------------------------------------------------------------------------------------------|
| Create a new<br>database        | Select this option to create a new Management database.                                     |
|                                 | This option must be selected when installing the first HP IT Executive Scorecard component. |
| Connect to an existing database | Select this option when a Management database already exists.                               |

#### Management Database - Management MS SQL Settings

This wizard page enables you to configure settings, when creating or connecting to the Management database.

| 😥 Configuration Wizard                           |                         |                                                    |                           | _ 🗆 🗙  |
|--------------------------------------------------|-------------------------|----------------------------------------------------|---------------------------|--------|
| <b>(p</b> )                                      | Management D            | atabase - Configure Management Datab               | ase Connectivity Settings | ⑦      |
| Introduction                                     | Enter connectivity a    | nd authentication parameters for the MS SQL Server | database.                 |        |
| • Management Database                            | ∗ Host name:<br>∗ Port: | 1433                                               |                           |        |
| License Management     Application Configuration | * Database name:        |                                                    |                           |        |
| Data Warehouse                                   | SQL Server authe        | ntication:                                         |                           |        |
| Summary                                          | * Login Name:           |                                                    |                           |        |
|                                                  | * Password:             |                                                    |                           |        |
|                                                  |                         |                                                    |                           |        |
|                                                  |                         |                                                    | < Back Next >>            | Cancel |
|                                                  |                         |                                                    |                           |        |

| То     | On the Windows taskbar, click Start > All |
|--------|-------------------------------------------|
| access | Programs > HP Executive Scorecard >       |
|        | Administration > Configuration Wizard.    |

| UI<br>Element    | Description                                                                                                    |
|------------------|----------------------------------------------------------------------------------------------------|
| Host name        | The fully qualified domain name (FQDN) or IP address of the MS SQL Server hosting the Management database.                                  |
| Port             | The port of the MS SQL server listener. The default port is 1433.                                                                           |
| Database<br>name | The name of the Management database.<br>It is recommended that you use the following database naming convention:<br><i>databasename_mng</i> |
| Login<br>Name    | The MS SQL login name used to create or connect to the database. The user must have the administrator permissions.                          |
| Password         | The password for the specified user.                                                                                                    |

#### Management Database - Management Database Configuration Status

This wizard page reports on the final status of the Management database configuration. If the Management database configuration was unsuccessful, possible reasons for the failure are displayed.

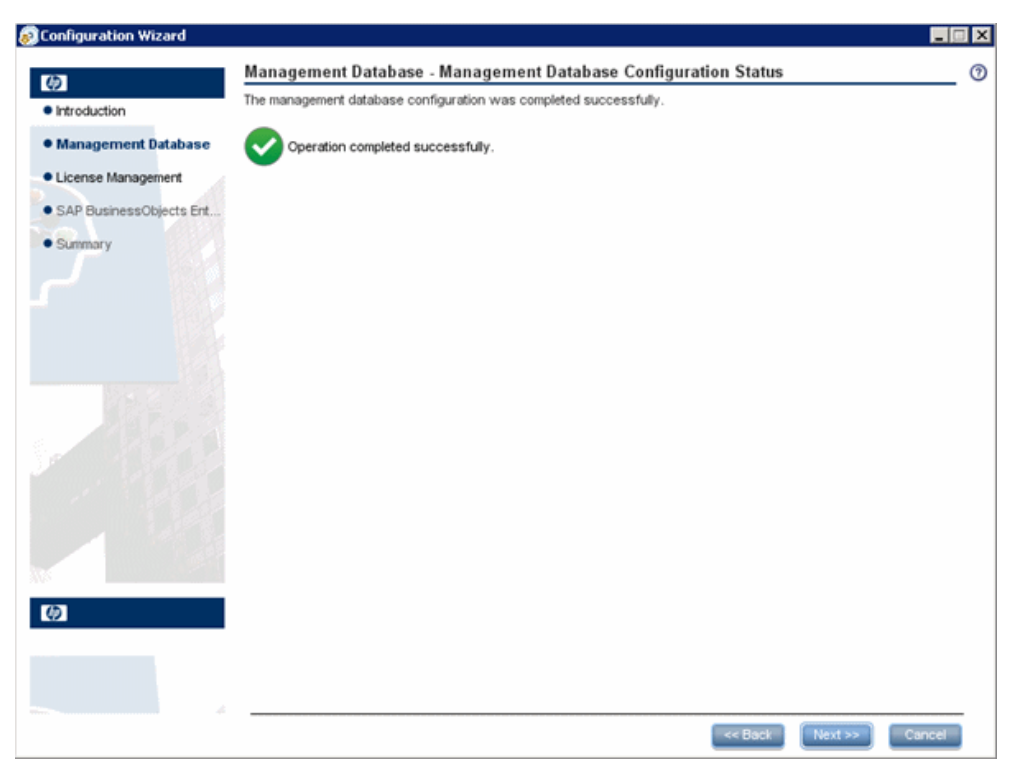

#### License Management - Load a License

This wizard page enables you to choose the license type. When installing the first HP IT Executive Scorecard component, you must configure the type of license you are using. If you re-enter this wizard page once the first component has been installed and the license details are stored in the Management database, the current license status is displayed.

| Configuration Wizard    |                                                                 |        |
|-------------------------|-----------------------------------------------------------------|--------|
| (A)                     | License Management - Load a License                             | 0      |
| Introduction            | A valid license is required for this product.                   |        |
| Management Database     | cour a permanent, temporary or enablation receive for op days . |        |
| License Management      |                                                                 |        |
| SAP BusinessObjects Ent | O Load a permanent or temporary license                         |        |
| Summary                 | Click the Load button to load a license file                    | Load   |
|                         | Get an evaluation license (valid for 60 days)                   |        |
|                         |                                                                 |        |
|                         |                                                                 |        |
|                         |                                                                 |        |
|                         |                                                                 |        |
|                         |                                                                 |        |
|                         |                                                                 |        |
|                         |                                                                 |        |
|                         |                                                                 |        |
|                         |                                                                 |        |
| Ø                       |                                                                 |        |
|                         |                                                                 |        |
|                         |                                                                 |        |
|                         |                                                                 |        |
|                         | << Back Next >>                                                 | Cancel |
|                         |                                                                 |        |

| То     | On the Windows taskbar, click Start > All                                                                    |  |
|--------|----------------------------------------------------------------------------------------------------|--|
| access | Programs > HP Executive Scorecard ><br>Administration > Configuration Wizard.<br>OR                          |  |
|        | On the taskbar, click Start > All Programs > HP<br>Executive Scorecard > Administration ><br>License Renewal |  |

| UI Element              | Description                                                                                                    |
|-------------------------|----------------------------------------------------------------------------------------------------|
| Load a permanent        | Select to load one of the following license types:                                                                                                    |
| or temporary<br>license | • <b>Permanent</b> - Has no expiry date and is loaded once during the post-install.                                                                                                    |
|                         | <ul> <li>Temporary - Has an expiry date. On expiration, a new license must be<br/>loaded.</li> </ul>                                                                                      |
|                         | To load a license, select <b>Load a permanent or temporary license</b> , click <b>Load</b> , Navigate to the license file provided by your supplier, and then click <b>Load License</b> . |

| UI Element                | Description                                                                                                 |
|---------------------------|----------------------------------------------------------------------------------------------------|
| Get an evaluation license | Select to load a one-off 60 day evaluation license. The remaining valid period of the license is displayed. |
|                           | Once the evaluation license terminates, you must load a temporary or permanent license.                     |

#### SAP BusinessObjects Enterprise for HP XS -Installation Directory

This wizard page enables you to specify the installation directory for SAP BusinessObjects Enterprise for HP XS.

| Configuration Wizard                    |                                                    |                               |                |
|-----------------------------------------|----------------------------------------------------|-------------------------------|----------------|
| 60                                      | SAP BusinessObjects Enterprise for H               | P XS - Installation Directory | 0              |
| <ul> <li>Introduction</li> </ul>        | Enter the location where you want to install SAP E | BusinessObjects Enterprise    |                |
| <ul> <li>Management Database</li> </ul> | Installation directory:                            |                               |                |
| License Management                      | C: Program Files (x86) Business Objects            | Browse                        |                |
| SAP BusinessObjects                     |                                                    |                               |                |
| nmary                                   |                                                    |                               |                |
|                                         |                                                    |                               |                |
|                                         |                                                    |                               |                |
|                                         |                                                    | < Back                        | Next >> Cancel |

| То     | On the Windows taskbar, click Start > All |
|--------|-------------------------------------------|
| access | Programs > HP Executive Scorecard >       |
|        | Administration > Configuration Wizard.    |

| UI Element (A-Z)  | Description                                                                                                    |
|-------------------|----------------------------------------------------------------------------------------------------|
| Install directory | The directory where SAP BusinessObjects Enterprise for HP XS will be installed.                                                                                           |
|                   | Click <b>Next</b> to install SAP BusinessObjects Enterprise for HP XS in the default installation directory.                                                              |
|                   | To select an alternate installation directory, click<br><b>Browse</b> , navigate to the required installation directory,<br>select it, and proceed with the installation. |

#### SAP BusinessObjects Enterprise for HP XS -Configure Server Connectivity

This wizard page, enables you to configure the connection properties for the SAP BusinessObjects Enterprise for HP XS server.

| 😥 Configuration Wizard                                                                                                    |                                                                                         |                                                                                   |                    |         |        |
|----------------------------------------------------------------------------------------------------|-----------------------------------------------------------------------------------------|-----------------------------------------------------------------------------------|--------------------|---------|--------|
| Ø                                                                                                    | SAP BusinessObjects Enter<br>Enter the connection properties for                        | erprise for HP XS - Configure Serv<br>or the SAP BusinessObjects Enterprise serve | er Connecti<br>er: | ivity   |        |
| <ul> <li>Introduction</li> <li>Management Database</li> <li>License Management</li> <li>SAP BusinessObjects</li> <li>Summary</li> </ul> | CMS port:<br>Administrator password:<br>Confirm administrator password:<br>Tomcat port: | 6400<br>                                                                          |                    |         |        |
|                                                                                                    |                                                                                         |                                                                                   | < Back             | Next >> | Cancel |

| То     | On the Windows taskbar, click Start > All |
|--------|-------------------------------------------|
| access | Programs > HP Executive Scorecard >       |
|        | Administration > Configuration Wizard.    |

| UI Element                           | Description                                                                                                    |
|--------------------------------------|----------------------------------------------------------------------------------------------------|
| CMS port                             | The port number of the CMS listener. The default value is 6400.                                                                                                    |
| Administrator<br>password            | The SAP BusinessObjects Enterprise for HP XSAdministrator password.<br><b>Note</b> : This password is used in conjunction with the administrator user for the first<br>time logon to the IT Executive Scorecard application.<br><b>Note</b> : The password must be at least 6 characters in length, and must contain a<br>combination of two of the following; upper case, lower case, numbers and<br>punctuation, and cannot contain the user name. |
| Confirm<br>administrator<br>password | Confirm the Administrator password.                                                                                                    |
| Tomcat port                          | The port number of the Tomcat listener. The default value is 8080.                                                                                                    |

#### SAP BusinessObjects Enterprise - Configure Central Management Server (CMS) Database

On this wizard page select if you want to create a new SAP BusinessObjects Enterprise for HP XS CMS database or connect to an existing one. The CMS database contains information about your SAP BusinessObjects Enterprise for HP XS deployment. This includes information about users and groups, security levels, and SAP BusinessObjects Enterprise for HP XS servers.

| 😥 Configuration Wizard                 |                                                                                                  | IX |
|----------------------------------------|--------------------------------------------------------------------------------------------------|----|
| Ø                                      | SAP BusinessObjects Enterprise for HP XS - Configure Central Management Server (CMS)<br>Database | ?  |
| Introduction                           | Select how you want to configure the CMS database                                                |    |
| Management Database                    | Create a new CMS database                                                                        |    |
| <ul> <li>License Management</li> </ul> | ◯ Connect to an existing CMS database                                                            |    |
| • SAP BusinessObjects                  |                                                                                                  |    |
| • Summary                              |                                                                                                  |    |
|                                        |                                                                                                  | -  |
|                                        | << Back Next >> Cancel                                                                           |    |

| То     | On the Windows taskbar, click Start > All |
|--------|-------------------------------------------|
| access | Programs > HP Executive Scorecard >       |
|        | Administration > Configuration Wizard.    |

| UI Element (A-Z)                          | Description                                                                       |
|-------------------------------------------|-----------------------------------------------------------------------------------|
| Create a new CMS<br>database              | Creates a new SAP BusinessObjects Enterprise for HP XS CMS database.              |
| Connect to an<br>existing CMS<br>database | Connects to an existing SAP BusinessObjects<br>Enterprise for HP XS CMS database. |

#### SAP BusinessObjects Enterprise for HP XS -Configure Central Management Server (CMS) Database Connectivity Settings

This wizard page enables you to configure the new CMS database settings, or to configure the connection and authentication properties to an existing SAP BusinessObjects Enterprise for HP XS CMS database.

| 😥 Configuration Wizard |                                |                                                                                                | ⊐ × |
|------------------------|--------------------------------|------------------------------------------------------------------------------------------------|-----|
| Ø                      | SAP BusinessO<br>Database Conn | Dbjects Enterprise for HP XS - Configure Central Management Server (CMS)<br>nectivity Settings | ?   |
| Introduction           | Enter database con             | nfiguration parameters:                                                                        | •   |
| Management Database    | t Hest same:                   |                                                                                                |     |
| License Management     | * Post name.<br>* Port:        | 1433                                                                                           |     |
| • SAP BusinessObjects  | * Database name:               |                                                                                                |     |
| Summary                |                                |                                                                                                |     |
|                        | SQL Server authe               | entication:                                                                                    |     |
|                        | * Login Name:                  |                                                                                                |     |
|                        | * Password:                    |                                                                                                |     |
|                        |                                |                                                                                                |     |
|                        |                                |                                                                                                |     |
|                        |                                |                                                                                                |     |
|                        |                                |                                                                                                |     |
|                        |                                |                                                                                                |     |
|                        |                                |                                                                                                |     |
|                        |                                |                                                                                                |     |
|                        |                                |                                                                                                |     |
|                        |                                |                                                                                                |     |
| Ø                      |                                |                                                                                                |     |
|                        |                                |                                                                                                |     |
|                        |                                |                                                                                                |     |
|                        |                                |                                                                                                |     |
|                        |                                | << Back Next >> Cancel                                                                         |     |
|                        |                                |                                                                                                |     |
| 1                      |                                |                                                                                                |     |

| То     | On the Windows taskbar, click Start > All |  |
|--------|-------------------------------------------|--|
| access | Programs > HP Executive Scorecard >       |  |
|        | Administration > Configuration Wizard.    |  |

| UI<br>Element | Description                                                                                              |
|---------------|----------------------------------------------------------------------------------------------------|
| Host name     | The fully qualified domain name (FQDN) or IP address of the MS SQL 2008 Server hosting the CMS database. |
| Port          | The port of the MS SQL server listener. The default port is 1433.                                        |
| Database      | The name of the CMS database.                                                                            |
| name          | It is recommended that you use the following database naming convention:                                 |
|               | databasename_cms                                                                                         |
| Login         | The MS SQL login name used to create or connect to the database.                                         |
| Name          | The user must have the administrator permissions.                                                        |
| Password      | The password for the specified user.                                                                     |

#### SAP BusinessObjects Enterprise for HP XS - CMS Database Configuration Status

This wizard page reports on the final status of the SAP BusinessObjects Enterprise for HP XS CMS database configuration. If the SAP BusinessObjects Enterprise for HP XS CMS database configuration was unsuccessful, when possible, reasons for the failure are displayed.

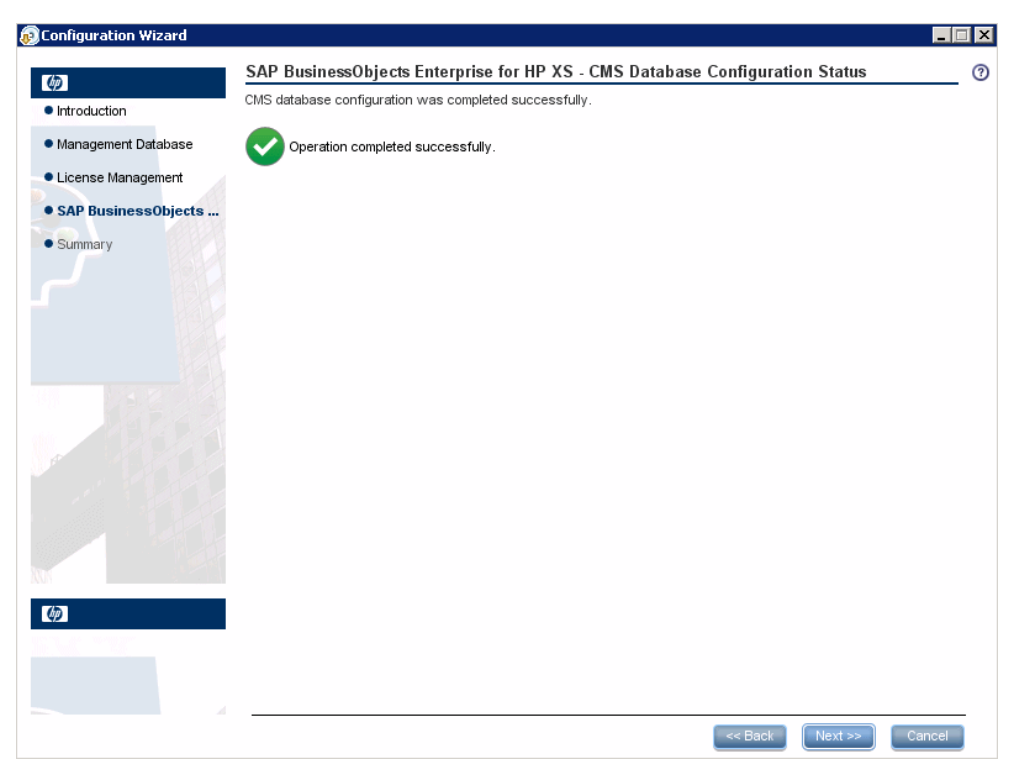

#### SAP BusinessObjects Enterprise for HP XS -Configure Audit Database

On this wizard page select how you want to configure the SAP BusinessObjects Enterprise for HP XS Audit database. The Audit database contains information about audited events that are collected by the Central Management Server (CMS) from each SAP BusinessObjects Enterprise for HP XS server. Audit information allows you to improve management of your SAP BusinessObjects Enterprise for HP XS deployment.

|                     | SAP BusinessObjects Enterprise for HP XS - Configure Audit Database |        |
|---------------------|---------------------------------------------------------------------|--------|
| ntroduction         | Select how you want to configure the Audit database.                |        |
| /anagement Database | Install Audit schema in the CMS database                            |        |
| iconce Monorroment  | ◯ Create a new Audit database                                       |        |
| icense management   | Connect to an existing Audit database                               |        |
| SAP BusinessObjects |                                                                     |        |
| Summary             |                                                                     |        |
|                     |                                                                     |        |
|                     |                                                                     |        |
|                     |                                                                     |        |
|                     |                                                                     |        |
|                     |                                                                     | Cancel |
|                     | INEXT >                                                             |        |

| То     | On the Windows taskbar, click Start > All |  |
|--------|-------------------------------------------|--|
| access | Programs > HP Executive Scorecard >       |  |
|        | Administration > Configuration Wizard.    |  |

| UI Element                                  | Description                                                                        |
|---------------------------------------------|------------------------------------------------------------------------------------|
| Install Audit schema in the<br>CMS database | Installs the Audit database schema as part of the CMS database previously created. |
| Create a new Audit database                 | Creates a new Audit database.                                                      |
| Connect to an existing Audit database       | Connect to an existing Audit database.                                             |

#### SAP BusinessObjects Enterprise for HP XS -Configure Audit Database

This wizard page enables you to configure the connection and authentication properties when creating or connecting to the SAP BusinessObjects Enterprise for HP XS Audit database.

| 😥 Configuration Wizard                                             |                                             |                                         |                |         | _ 🗆 🗡  |
|--------------------------------------------------------------------|---------------------------------------------|-----------------------------------------|----------------|---------|--------|
| Ø                                                                  | SAP Business0                               | bjects Enterprise for HP XS - Configure | Audit Database |         | 0      |
| Introduction                                                       | Enter database con:                         | figuration parameters:                  |                |         |        |
| Management Database     License Management     SAP BusinessObjects | * Host name:<br>* Port:<br>* Database name: | 1433                                    |                |         |        |
| Summary                                                            | SQL Server authe                            | ntication:                              |                |         |        |
|                                                                    | * Login Name:<br>* Password:                |                                         |                |         |        |
| ()<br>()                                                           |                                             |                                         |                |         |        |
|                                                                    |                                             |                                         | << Back        | Next >> | Cancel |

| То     | On the Windows taskbar, click Start > All |
|--------|-------------------------------------------|
| access | Programs > HP Executive Scorecard >       |
|        | Administration > Configuration Wizard.    |

| UI<br>Element | Description                                                                                                    |
|---------------|----------------------------------------------------------------------------------------------------|
| Host name     | The fully qualified domain name (FQDN) or IP address of the MS SQL 2008 Server hosting the Audit database.            |
| Port          | The port of the MS SQL server listener. The default port is 1433.                                                     |
| Database      | The name of the Audit database.                                                                                       |
| name          | It is recommended that you use the following database naming convention: <i>databasename_audit</i>                    |
| Login<br>Name | The MS SQL login name used to create or connect to the database.<br>The user must have the administrator permissions. |
| Password      | The password for the specified user.                                                                                  |

#### SAP BusinessObjects Enterprise for HP XS - Audit Database Configuration Status

This wizard page reports on the final status of the SAP BusinessObjects Enterprise for HP XS Audit database configuration. If the SAP BusinessObjects Enterprise for HP XS Audit database configuration was unsuccessful, possible reasons for the failure are displayed.

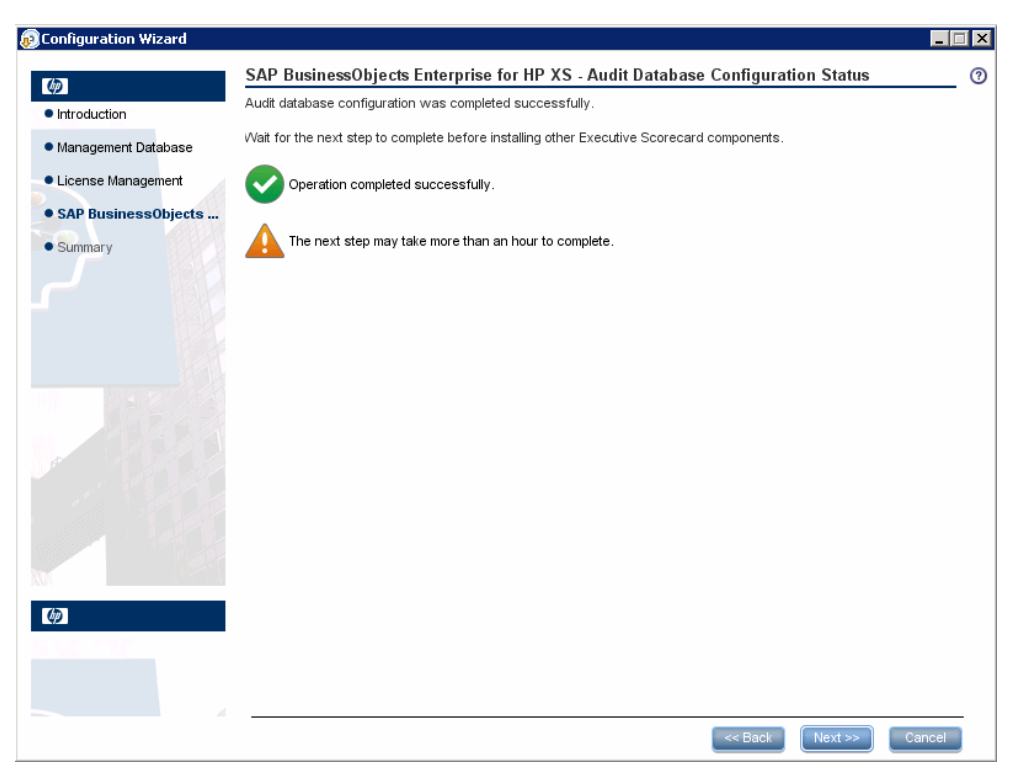

# SAP BusinessObjects - Enterprise Configuration Status

This wizard page reports on the final status of the SAP BusinessObjects Enterprise for HP XS configuration. If the SAP BusinessObjects Enterprise for HP XS configuration was unsuccessful, when possible, reasons for the failure are displayed.

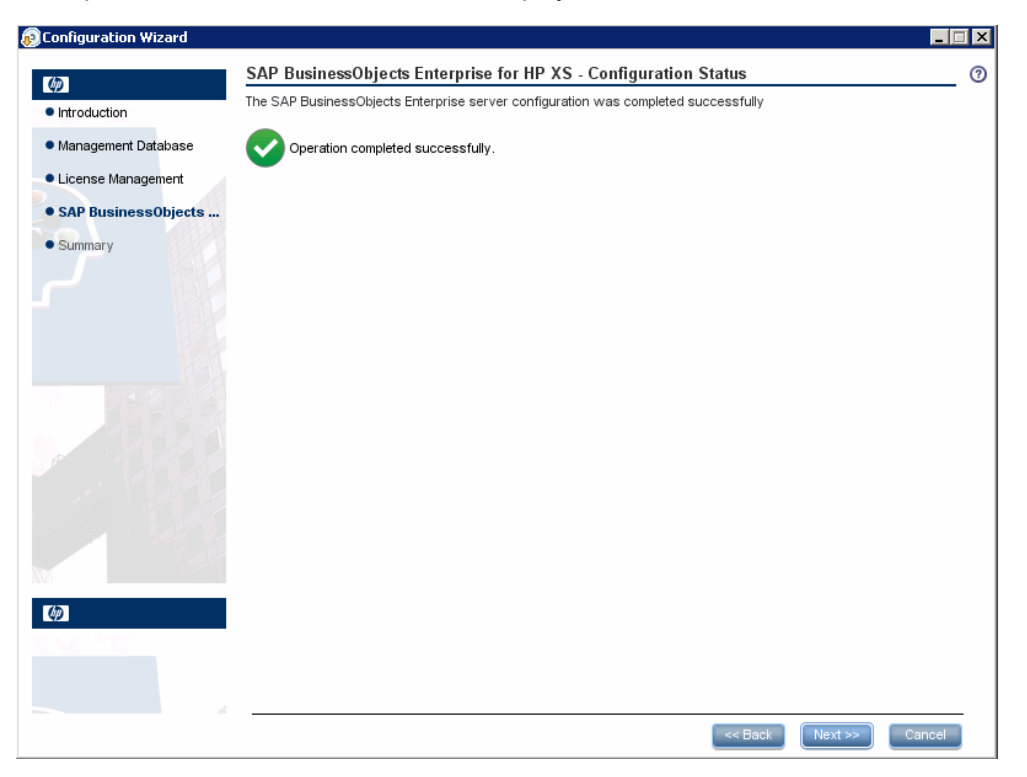

#### Application Configuration- Configure Web Server Infrastructure Connectivity

This wizard page enables you to configure the infrastructure connectivity parameters and appears when configuring SAP BusinessObjects Enterprise for HP XS. This page appears when configuring the Data Warehouse or IT Executive Scorecard servers.

When you have are using an existing version of SAP BusinessObjects Enterprise XI 3.1 (not installed as part of the IT Executive Scorecard installation), the SSO shared secret UI element does not appear on this page.

| 😥 Configuration Wizard                  |                           |                                                                          |                       |
|-----------------------------------------|---------------------------|--------------------------------------------------------------------------|-----------------------|
| <ul> <li>Introduction</li> </ul>        | Application Configuration | on - Configure Web Server Infrastructure<br>re configuration parameters. | e Connectivity ⑦      |
| <ul> <li>Management Database</li> </ul> | Data related configurati  | ion:                                                                     |                       |
| License Management                      | * Time zone:              | Asia/Jerusalem                                                           |                       |
| SAP BusinessObjects Ent                 |                           |                                                                          |                       |
| Application Configurati                 | Web Server configurati    | on:                                                                      |                       |
| Data Warehouse                          | * HTTP port:              | 80                                                                       |                       |
| Summary                                 | * HTTP port:              | 443                                                                      |                       |
|                                         | Business Objects enterp   | rise:                                                                    |                       |
|                                         | * SSO shared secret:      |                                                                          |                       |
|                                         |                           |                                                                          |                       |
|                                         |                           |                                                                          |                       |
| <b>(p</b> )                             |                           |                                                                          |                       |
|                                         |                           |                                                                          |                       |
|                                         |                           |                                                                          |                       |
|                                         |                           | <                                                                        | < Back Next >> Cancel |

| То     | On the Windows taskbar, click <b>Start &gt; All</b> |
|--------|-----------------------------------------------------|
| access | Programs > HP Executive Scorecard >                 |
|        | Administration > Configuration Wizard.              |

| UI<br>Element<br>(A-Z) | Description                                                                                                    |
|------------------------|----------------------------------------------------------------------------------------------------|
| Time<br>Zone           | The Data Warehouse time zone used when consolidating the data extracted from the data sources.                                                                                                    |
| HTTP<br>port           | The port of the HTTP listener. The default port is 80.<br><b>Note</b> : If you want to use the default HTTP port in the Executive Scorecard installation, you must ensure that port 80 is not in use by another process. |

IT Executive Scorecard Installation and Configuration Guide Application Configuration- Configure Web Server Infrastructure Connectivity

| UI<br>Element<br>(A-Z)             | Description                                                                                                    |
|------------------------------------|----------------------------------------------------------------------------------------------------|
| HTTPS<br>port                      | The port of the HTTPS listener. The default port is 443.                                                                                                    |
| SSO<br>shared<br>secret            | Note: This field is only presented when you are using a version of SAP<br>BusinessObjects Enterprise for HP XS that is installed as part of the IT Executive<br>Scorecard installation.                                                         |
|                                    | The shared secret that is used to authenticate communications with the SAP BusinessObjects Enterprise server.                                                                                                    |
|                                    | A check is performed to verify if a shared secret exists. If a shared secret exists, the shared secret entered here is verified. If a shared secret does not exist, one is created for SAP BusinessObjects Enterprise. This might take a while. |
| Confirm<br>SSO<br>shared<br>secret | Confirmation of the SSO shared secret.                                                                                                    |

#### Application Configuration - Configure Infrastructure Connectivity

This wizard page enables you to configure connectivity to a SAP BusinessObjects Enterprise XI 3.1 CMS when SAP BusinessObjects Enterprise XI 3.1 is not installed as part of the HP IT Executive Scorecard deployment.

|                         | Enter connectivity and authentication                                                                                                    | parameters for the SAP Busi                                                         | inessObjects Ente                                                                                                    | erprise CMS server                           |               |
|-------------------------|----------------------------------------------------------------------------------------------------|-------------------------------------------------------------------------------------|----------------------------------------------------------------------------------------------------|----------------------------------------------|---------------|
| Introduction            | -                                                                                                    |                                                                                     |                                                                                                    |                                              |               |
| Management Database     | ∗ Host name:                                                                                                    |                                                                                     |                                                                                                    |                                              |               |
| License Management      | * CMS port:                                                                                                    |                                                                                     |                                                                                                    |                                              |               |
| Application Configurati | * Administrator user name:                                                                                                    |                                                                                     |                                                                                                    |                                              |               |
|                         | * Administrator password:                                                                                                    |                                                                                     |                                                                                                    |                                              |               |
| Jata vvarenouse         | * Confirm Administrator password:                                                                                                    |                                                                                     |                                                                                                    |                                              |               |
| Summary                 | 000 -barred                                                                                                    |                                                                                     |                                                                                                    |                                              |               |
|                         | * SSO shared secret:                                                                                                    |                                                                                     |                                                                                                    |                                              |               |
|                         | * Confirm SSO shared secret:                                                                                                    |                                                                                     |                                                                                                    |                                              |               |
|                         | * Authentication scheme:                                                                                                    | secEnterprise                                                                       | •                                                                                                    |                                              |               |
|                         |                                                                                                    |                                                                                     | and the second second se |                                              |               |
|                         | * Tomcat port:                                                                                                    | 8080                                                                                |                                                                                                    |                                              |               |
|                         | * Tomcat port:<br>The next step may take a fev<br>the next step may take a fev<br>the next step may take a fev<br>the Maximum Documents per User pr | 8080<br>v minutes.<br>r SAP BusinessObjects Web I<br>operty to 20, and the Maximur  | Intelligence Proce<br>m Connections pr                                                                                                    | ssing Server need 1<br>operty to at least 20 | to set<br>10. |
|                         | * Tomcat port:<br>The next step may take a fev<br>t is recommended that in you<br>the Maximum Documents per User pr                                 | 8080<br>v minutes.<br>r SAP BusinessObjects Web I<br>roperty to 20, and the Maximur | Intelligence Proce<br>m Connections pr                                                                                                    | essing Server need 1                         | to set<br>10. |

It is recommended that you configure the **Maximum Documents per User**, and the **Maximum connections** properties in your SAP BusinessObjects Enterprise XI 3.1 deployment as follows:

- 1. Access your SAP BusinessObjects Enterprise XI 3.1 Central Management Console.
- 2. Click Servers, expand Service Categories, click Web Intelligence, right-click the Web Intelligence Server, click Properties.
- 3. Under **Web Intelligence Processing Service**, change: a. Maximum Documents per User property to 20
  - b. Maximum connections to at least 200.

| То     | On the Windows taskbar, click <b>Start &gt; All</b> |
|--------|-----------------------------------------------------|
| access | Programs > HP Executive Scorecard >                 |
|        | Administration > Configuration Wizard.              |

| UI Element | Description                                                                                                  |
|------------|----------------------------------------------------------------------------------------------------|
| Host name  | The fully qualified domain name (FQDN) or IP address of the SAP<br>BusinessObjects Enterprise XI 3.1 server. |
| CMS Port   | The port number used by the CMS listener. The default value when SAP                                         |

### IT Executive Scorecard Installation and Configuration Guide Application Configuration - Configure Infrastructure Connectivity

| UI Element                           | Description                                                                                                    |
|--------------------------------------|----------------------------------------------------------------------------------------------------|
|                                      | BusinessObjects Enterprise for HP XS is installed as part of the IT Executive Scorecard installation, is 6400.                                                                                                    |
| Administrator                        | The SAP BusinessObjects Enterprise XI 3.1 administrator user name.                                                                                                    |
| User name                            | <b>Note</b> : This user name and the following password are used when logging in to the IT Executive Scorecard and Data Warehouse applications.                                                                                                    |
| Administrator<br>password            | The SAP BusinessObjects Enterprise XI 3.1 administrator password.                                                                                                    |
| Confirm<br>Administrator<br>password | Confirmation of the administrator password.                                                                                                    |
| SSO shared<br>secret                 | The shared secret that is used to authenticate communications with the SAP<br>BusinessObjects Enterprise XI 3.1 server. If trusted authentication is configured,<br>the shared secret entered is validated against the SAP BusinessObjects<br>Enterprise XI 3.1 server. If trusted authentication is not configured, the entered<br>shared secret is configured on the SAP BusinessObjects Enterprise XI 3.1 server. |
| Confirm SSO<br>shared secret         | Confirmation of the SSO shared secret.                                                                                                    |
| Authentication scheme                | Select one of the following SAP BusinessObjects Enterprise XI 3.1 authentication schemes that contains the administrator account:                                                                                                    |
|                                      | secEnterprise - When the SAP BusinessObjects administrator account is a native Enterprise account.                                                                                                    |
|                                      | • <b>secLDAP</b> - When the SAP BusinessObjects administrator account originates from an LDAP user database.                                                                                                    |
| Tomcat Port                          | The port used by the Tomcat listener. The default value is 8080.                                                                                                    |

#### Data Warehouse - Configure Data Warehouse

When the wizard identifies that you have an existing copy of Data Warehouse installed, you can continue configuring Data Warehouse, or skip the Data Warehouse configuration.

|                     | Data Warehouse - Configure Data Warehouse                                                                                                    |       |
|---------------------|----------------------------------------------------------------------------------------------------|-------|
| Introduction        | According to the management database, the Data Warehouse is already installed, select one of the following:                                                              |       |
| Management Database | <ul> <li>Reinstall Data Warehouse and configure all its databases (Note: this operation may take up to 1 hour)</li> <li>Skip the Data Warehouse configuration</li> </ul> |       |
|                     |                                                                                                    |       |
|                     |                                                                                                    |       |
| Data Warehouse      |                                                                                                    |       |
| Summary             |                                                                                                    |       |
|                     |                                                                                                    |       |
|                     |                                                                                                    |       |
|                     |                                                                                                    |       |
|                     |                                                                                                    |       |
|                     |                                                                                                    |       |
|                     |                                                                                                    |       |
|                     |                                                                                                    |       |
|                     |                                                                                                    |       |
|                     |                                                                                                    |       |
|                     |                                                                                                    |       |
| 0                   |                                                                                                    |       |
|                     |                                                                                                    |       |
|                     |                                                                                                    |       |
|                     |                                                                                                    |       |
|                     |                                                                                                    |       |
|                     | << Back Next >> C                                                                                                    | ancel |

| То     | On the Windows taskbar, click Start > All |
|--------|-------------------------------------------|
| access | Programs > HP Executive Scorecard >       |
|        | Administration > Configuration Wizard.    |

| UI Element (A-Z)                                         | Description                                      |
|----------------------------------------------------------|--------------------------------------------------|
| Reinstall Data Warehouse and configure all its databases | Starts the Data Warehouse configuration process. |
| Skip the Data Warehouse configuration                    | Skips the Data Warehouse configuration.          |

**Note:** The following error opens if you cancel the post-installation process. You are then required to un-install and re-install all applications, including SAP BusinessObjects Data Services for HP XS, in order to continue the post install process.

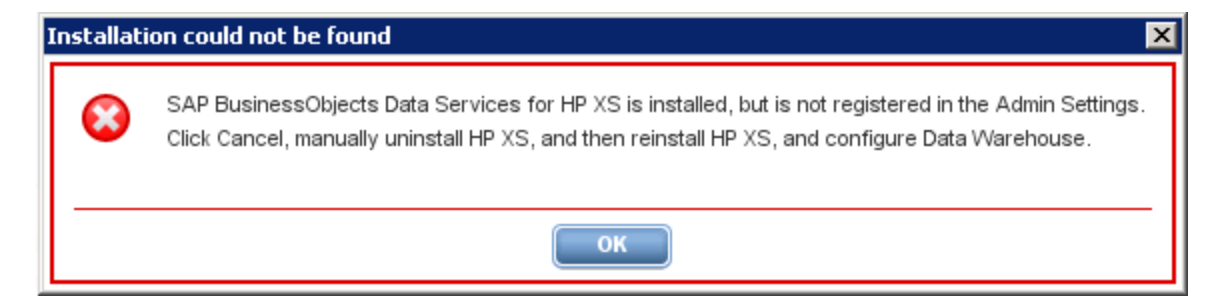

#### Data Warehouse - SAP BusinessObjects Data Services for HP XS is Already Installed

| <ul> <li>Data Warehouse - SAP BusinessObjects Data Services for HP XS is already installed</li> <li>SAP BusinessObjects Data Services for HP XS is already installed on this server, click Next to use this installation. To stop the Data Warehouse configuration, and to use a new installation of SAP BusinessObjects Data Services for HP XS, reinstall HP XS, and then configure Data Warehouse.</li> <li>Summary</li> </ul> | Configuration Wizard      |                                                                                                    |
|----------------------------------------------------------------------------------------------------|---------------------------|----------------------------------------------------------------------------------------------------|
| <ul> <li>Introduction</li> <li>Introduction</li> <li>Management Database</li> <li>License Management</li> <li>Application Configuration</li> <li>Data Warehouse</li> <li>Summary</li> </ul>                                                                                                    | 60                        | Data Warehouse - SAP BusinessObjects Data Services for HP XS is already installed                                                                                                    |
| <ul> <li>Management Database</li> <li>License Management</li> <li>Data Warehouse</li> <li>Summary</li> </ul>                                                                                                    | Introduction              | SAP BusinessObjects Data Services for HP XS is already installed on this server, click Next to use this installation.<br>To stop the Data Warehouse configuration, and to use a new installation of SAP BusinessObjects Data Services for HP XS<br>with development of the service of the service of the service of the service of the base of the service of the service of the |
| <ul> <li>License Management</li> <li>Application Configuration</li> <li>Data Warehouse</li> <li>Summary</li> </ul>                                                                                                    | Management Database       | click cancel, manually uninstall HP XS, reinstall HP XS, and then configure Data Warehouse.                                                                                                    |
| <ul> <li>Application Configuration</li> <li>Data Warehouse</li> <li>Summary</li> </ul>                                                                                                    | License Management        |                                                                                                    |
| Data Warehouse     Summary                                                                                                    | Application Configuration |                                                                                                    |
| • Summary                                                                                                    | Data Warehouse            |                                                                                                    |
|                                                                                                    | Summary                   |                                                                                                    |
|                                                                                                    |                           |                                                                                                    |
|                                                                                                    |                           |                                                                                                    |
|                                                                                                    |                           |                                                                                                    |
|                                                                                                    |                           |                                                                                                    |
|                                                                                                    |                           |                                                                                                    |
|                                                                                                    |                           |                                                                                                    |
|                                                                                                    |                           |                                                                                                    |
|                                                                                                    |                           |                                                                                                    |
|                                                                                                    |                           |                                                                                                    |
|                                                                                                    |                           |                                                                                                    |
|                                                                                                    | 2                         | 8                                                                                                    |
|                                                                                                    |                           |                                                                                                    |
|                                                                                                    |                           |                                                                                                    |
|                                                                                                    |                           |                                                                                                    |

This wizard page appears in one of the following instances:

This appears in 2 cases:

- When your server already has SAP BusinessObjects Data Services for HP XS installed and it is registered in the management settings, but the Data Warehouse installation was not successful, and you are re-running the Configuration wizard
- You clicked Back from the Create Staging Database page after SAP BusinessObjects Data Services for HP XS was installed.

When you are presented with this page, do as follows:

- If you want to use the current installation of SAP BusinessObjects Data Services for HP XS, click **Next**, and the wizard uses the settings in the Management database to complete the installation.
- If you do not want to use the SAP BusinessObjects Data Services for HP XS installation do as follows:
- 1. Click Cancel.
- From the Windows taskbar, click Start > All Programs > HP Executive Scorecard > Administration > Uninstall HP Executive Scorecard, to uninstall HP IT Executive Scorecard.

3. Re-install the Data Warehouse component as described in the Executive Scorecard Installation and Configuration Guide.

#### **Data Warehouse - Configuration Status**

When Data Warehouse has already been installed and you select to skip the Data Warehouse configuration, this page appears.

| 😥 Configuration Wizard           |                                                  | _ 🗆 🗙 |
|----------------------------------|--------------------------------------------------|-------|
| (h)                              | Data Warehouse - Summary                         | ?     |
| <ul> <li>Introduction</li> </ul> | Configuration of the Data Warehouse was not done |       |
| Management Database              | A Data Warehouse Configuration was skipped       |       |
| License Management               | -                                                |       |
| SAP BusinessObjects Ent          |                                                  |       |
| Application Configuration        |                                                  |       |
| • Data Warehouse                 |                                                  |       |
| Summary                          |                                                  |       |
|                                  |                                                  |       |
|                                  |                                                  |       |
|                                  |                                                  |       |
|                                  |                                                  |       |
|                                  |                                                  |       |
|                                  |                                                  |       |
|                                  |                                                  |       |
| XVN STOLEN                       |                                                  |       |
| <b>(()</b>                       |                                                  |       |
|                                  |                                                  |       |
|                                  |                                                  |       |
|                                  | << Back Next >> Can                              | cel   |
|                                  |                                                  |       |

#### Data Warehouse - Create the SAP BusinessObjects Data Services for HP XS Database

This wizard page enables you to create the SAP BusinessObjects Data Services for HP XS database, and to configure connection and authentication parameters.

SAP BusinessObjects Data Services for HP XS enables you to have data integration and data quality processes in one runtime environment. The database holds the SAP BusinessObjects Data Services for HP XS metadata.

If the SAP BusinessObjects Data Services for HP XS database was created, but the new login could not be created, you receive a **Database Exists** message box. Ensure that you create a new SAP BusinessObjects Data Services for HP XS login name by editing and running the mssql-create-login-and-user.sql, before you click **OK** to continue.

**Note:** If running the post-install wizard fails after the SAP BusinessObjects Data Services for HP XS installation and before the Data Warehouse installation, you must uninstall SAP BusinessObjects Data Services for HP XS and then re-install it.

#### Edit and Run the mssql-create-login-and-user.sql Script

Running the mssql-create-login-and-user.sql script does the following:

- Creates a login with the specified default database.
- Creates the database user and maps it to the specified login.
- Sets permissions and roles to the database user.

Edit and run the script as follows:

- 1. Open the <Installdir>\agora\confwizard\conf\scripts\database\mssql\mssql-create-loginand-user.sql script.
- 2. Make the following changes:

Replace the *\${mappedUsername}* string with the new login name.

Replace the *\${mappedUserPassword*} string with the password of the new login name.

Replace the *\${dbName}* string with the name of the SAP BusinessObjects Data Services for HP XS database.

3. Run the <Installdir>\agora\confwizard\conf\scripts\database\mssql\mssql-create-loginand-user.sql script.

IT Executive Scorecard Installation and Configuration Guide Data Warehouse - Create the SAP BusinessObjects Data Services for HP XS Database

| 😥 Configuration Wizard                           |                                                                     |                                               |                |
|--------------------------------------------------|---------------------------------------------------------------------|-----------------------------------------------|----------------|
| (10)                                             | Data Warehouse - SAP BusinessOb                                     | jects Data Services for HP XS                 | 0              |
| Introduction                                     | Enter database connectivity and authenticatio                       | n details                                     |                |
| Management Database                              | ∗ Host name:<br>∗ Port:                                             | 1433                                          |                |
| License Management     Application Configuration | * Database name:                                                    |                                               |                |
| • Data Warehouse                                 | SQL Server authentication                                           |                                               |                |
| Summary                                          | * Login Name (requires admin permissions):                          |                                               |                |
|                                                  | * Password:                                                         |                                               |                |
|                                                  | Database login authentication                                       |                                               |                |
|                                                  | * New Login Name:                                                   |                                               |                |
|                                                  | <ul> <li>Password:</li> <li>Confirm Password:</li> </ul>            |                                               |                |
|                                                  | Installation directory:<br>C:\Program Files (x86)\Business Objects\ | Browse                                        |                |
| ( <b>b</b> )                                     | Installation of SAP BusinessObjects D                               | ata Services for HP XS may take 10-20 minutes |                |
|                                                  |                                                                     |                                               |                |
|                                                  |                                                                     | << Back                                       | Next >> Cancel |

| То     | On the Windows taskbar, click <b>Start &gt; All</b> |
|--------|-----------------------------------------------------|
| access | Programs > HP Executive Scorecard >                 |
|        | Administration > Configuration Wizard.              |

| UI<br>Element     | Description                                                                                                    |
|-------------------|----------------------------------------------------------------------------------------------------|
| Host name         | The fully qualified domain name (FQDN) or IP address of the MS SQL Server hosting the SAP BusinessObjects Data Services for HP XS database.                  |
|                   | Note:                                                                                                    |
|                   | You must not use localhost as the host name.                                                                                                    |
|                   | • The character length of the Host name FQDN + the SAP BusinessObjects Data Services for HP XS database name + the Login Name must not exceed 63 characters. |
| Port              | The port of the MS SQL server listener. The default port is 1433.                                                                                            |
| Database          | The name of the SAP BusinessObjects Data Services for HP XS database.                                                                                        |
| name              | It is recommended that you use the following database naming convention:                                                                                     |
|                   | databasename_bods                                                                                                    |
| Login<br>Name     | The MS SQL login name used to create or connect to the database. The user must have the administrator permissions.                                           |
| Password          | The password of the specified login.                                                                                                    |
| New Login<br>name | A new MS SQL login created for the SAP BusinessObjects Data Services for HP XS database.                                                                     |

IT Executive Scorecard Installation and Configuration Guide Data Warehouse - Create the SAP BusinessObjects Data Services for HP XS Database

| UI<br>Element          | Description                                                                                                    |
|------------------------|----------------------------------------------------------------------------------------------------|
|                        | A SAP BusinessObjects Data Services for HP XS database user account with the same name is automatically created.                                                                                                    |
|                        | <b>Note</b> : The Login Name can only comprise of alphanumeric characters and if required an underscore.                                                                                                    |
| Password               | The password for the new login.                                                                                                    |
|                        | The same password is also applied to the database user account.                                                                                                    |
|                        | Note:                                                                                                    |
|                        | • The password can comprise of alphanumeric characters and an underscore.                                                                                                    |
|                        | • It is important that you save the password in a safe place as it may be required in certain disaster recovery scenarios.                                                                                                    |
| Confirm<br>Password    | Confirm the password for the new login.                                                                                                    |
| Installation directory | The location where you want to install SAP BusinessObjects Data Services for HP XS.                                                                                                    |
|                        | The maximum allowable path length is 69 characters. In addition, the Installation directory field does not support multi-byte characters. To install the software on a system with a multi-byte locale, you must specify the installation directory with single-byte characters or use the default location. |
|                        | <b>Note</b> : To run the Designer, a user requires both read and write access to the installation directory.                                                                                                    |

#### Data Warehouse - Create the Staging Database

This wizard page enables you to create the Data Warehouse Staging database, and to configure connection and authentication parameters. The Staging database contains tables and snapshots that are critical to the ETL process. IT Executive Scorecard processes data in the Staging database before loading it into the relevant tables in the Target database.

| Data Warehouse - Create Staging I          | Database                                                                                                    | 0                                                                                                    |
|--------------------------------------------|----------------------------------------------------------------------------------------------------|----------------------------------------------------------------------------------------------------|
| Enter the details of the Staging database  |                                                                                                    |                                                                                                    |
| * Host name:                               |                                                                                                    |                                                                                                    |
| * Port:                                    |                                                                                                    |                                                                                                    |
| * Database name:                           |                                                                                                    |                                                                                                    |
|                                            |                                                                                                    |                                                                                                    |
| SQL Server authentication                  |                                                                                                    |                                                                                                    |
| * Login Name (requires admin permissions): |                                                                                                    |                                                                                                    |
| * Password:                                |                                                                                                    |                                                                                                    |
| Set common password for users: dwab        | c; dwmetadata; dws; dwst; xrefgen                                                                                                    |                                                                                                    |
| * Password:                                |                                                                                                    |                                                                                                    |
| * Confirm Password:                        |                                                                                                    |                                                                                                    |
|                                            |                                                                                                    |                                                                                                    |
|                                            |                                                                                                    |                                                                                                    |
|                                            |                                                                                                    |                                                                                                    |
|                                            |                                                                                                    |                                                                                                    |
|                                            |                                                                                                    |                                                                                                    |
|                                            |                                                                                                    |                                                                                                    |
|                                            |                                                                                                    |                                                                                                    |
|                                            |                                                                                                    |                                                                                                    |
|                                            |                                                                                                    |                                                                                                    |
|                                            |                                                                                                    |                                                                                                    |
|                                            | << Back                                                                                                    | Next >> Cancel                                                                                                  |
|                                            | Data Warehouse - Create Staging I<br>Enter the details of the Staging database<br>* Host name:<br>* Port:<br>* Database name:<br>SQL Server authentication<br>* Login Name (requires admin permissions):<br>* Password:<br>* Password:<br>* Confirm Password: | Data Warehouse - Create Staging Database         Enter the details of the Staging database         * Host name: |

| То     | On the Windows taskbar, click Start > All |
|--------|-------------------------------------------|
| access | Programs > HP Executive Scorecard >       |
|        | Administration > Configuration Wizard.    |

| UI Element    | Description                                                                                       |
|---------------|---------------------------------------------------------------------------------------------------|
| Host name     | The fully qualified domain name (FQDN), or IP address of the server hosting the Staging database. |
|               | Note: You must not use localhost as the host name.                                                |
| Port          | The port of the MS SQL server listener. The default port is 1433.                                 |
| Database name | The database name of the Staging database.                                                        |
|               | It is recommended that you use the following database naming convention:                          |
|               | databasename_stg                                                                                  |

**UI Element** Description Login Name The MS SQL login name used to create or connect to the database. The user must have the administrator permissions. Password The password for the specified login. The wizard creates the Staging database with the following login names, and identical database user names; dwabc, dwmetadata, dws, dwst, xrefgen. Enter the common password for these users. Password The MS SQL login and database user password for the dwabc, dwmetadata, dws, dwst, xrefgen users. These users must always have the same password. Note: • The password can comprise of alphanumeric characters and an underscore. • It is important that you save the password in a safe place as it may be required in certain disaster recovery scenarios. • This password must also be used when creating the dwt user on the Create Target Database page. **Confirm Password** Confirm the common password.

#### Data Warehouse - Create the Target Database

This wizard page enables you to create the Data Warehouse Target database, and to configure connection and authentication parameters. The Target database contains models that describe the format of the data that produces business intelligent analytics.

| 😥 Configuration Wizard                  |                                          |        |                |
|-----------------------------------------|------------------------------------------|--------|----------------|
| (h)                                     | Data Warehouse - Create Target Dat       | abase  | 0              |
| <ul> <li>Introduction</li> </ul>        | Enter the details of the Target database |        |                |
| <ul> <li>Management Database</li> </ul> | * Host name:                             |        |                |
| License Management                      | * Database name:                         |        |                |
| SAP BusinessObjects Ent                 |                                          |        |                |
| Application Configuration               | SQL Server authentication                |        |                |
| Executive Scorecard                     | * Password:                              |        |                |
| Summary                                 | Set common password for "dwt" user       |        |                |
|                                         | * Password:                              |        |                |
|                                         | * Confirm Password:                      |        |                |
|                                         |                                          |        |                |
|                                         |                                          |        |                |
|                                         |                                          |        |                |
|                                         |                                          |        |                |
| (4)                                     |                                          |        |                |
|                                         |                                          |        |                |
|                                         |                                          |        |                |
|                                         |                                          | < Back | Next >> Cancel |
|                                         |                                          |        |                |

| То     | On the Windows taskbar, click Start > All |
|--------|-------------------------------------------|
| access | Programs > HP Executive Scorecard >       |
|        | Administration > Configuration Wizard.    |

| UI Element    | Description                                                                                                    |
|---------------|----------------------------------------------------------------------------------------------------|
| Host name     | The fully qualified domain name (FQDN) or IP address of the server hosting the target database.                                            |
|               | Note: You must not use localhost as the host name.                                                                                         |
| Port          | The port of the MS SQL server listener. The default port is 1433.                                                                          |
| Database name | The name of the target database.<br>It is recommended that you use the following database naming<br>convention:<br><i>databasename_trg</i> |
| Login Name    | The MS SQL login name used to create or connect to the database. The user must have the administrator permissions.                         |
| Password      | The password for the specified login that creates the Target database.                                                                     |

### IT Executive Scorecard Installation and Configuration Guide Data Warehouse - Create the Target Database

| UI Element                                                     | Description                                                                                                    |  |
|----------------------------------------------------------------|----------------------------------------------------------------------------------------------------|--|
| The wizard creates the Target of Enter the common password for | The wizard creates the Target database, a <b>dwt</b> login name, and an identical database user name.<br>Enter the common password for the <b>dwt</b> login name. |  |
| Password                                                       | The password for the <b>dwt</b> MS SQL login and database user name.<br>The <b>dwt</b> login name is mapped to the dwt database user name.<br><b>Note</b> :       |  |
|                                                                | The password can comprise of alphanumeric characters and an underscore.                                                                                           |  |
|                                                                | <ul> <li>It is important that you save the password in a safe place as it<br/>may be required in certain disaster recovery scenarios.</li> </ul>                  |  |
|                                                                | • This password must be identical to the password used when creating the dwabc, dwmetadata, dws, dwst, xrefgen logins on the <b>Create Staging Database</b> page. |  |
| Confirm Password                                               | Confirm the <b>dwt</b> user password.                                                                                                    |  |

#### **Data Warehouse - General Dimensions**

This wizard page enables you to define the various dimensions that are used to populate tables with metadata information based on the period between the First year and Last year (inclusive). Yearly, quarterly, monthly, weekly and daily period metadata for the range you specify is created.

| 😥 Configuration Wizard        |                                                                                     | _ 🗆 🗡  |
|-------------------------------|-------------------------------------------------------------------------------------|--------|
|                               | Data Warehouse - General Dimensions<br>Enter period dimension and currency details. | 0      |
| Management Database           | Period Dimension                                                                    |        |
| License Management            | First Year: 2005                                                                    |        |
| Application Configuration     | Last Year: 2025 🜩                                                                   |        |
| • Data Warehouse<br>• Summary | First fiscal month of the year: January                                             |        |
|                               | Currency                                                                            |        |
|                               | Default Currency: USD - US Dollar 💌                                                 |        |
|                               |                                                                                     |        |
|                               | << Back Next >> 0                                                                   | Cancel |

| То     | On the Windows taskbar, click Start > All |  |  |
|--------|-------------------------------------------|--|--|
| access | Programs > HP Executive Scorecard >       |  |  |
|        | Administration > Configuration Wizard.    |  |  |

| UI<br>Element | Description                                                                                                    |
|---------------|----------------------------------------------------------------------------------------------------|
| First<br>Year | The first year in the period dimension is the first year used when automatically populating Data Warehouse tables with yearly, quarterly, monthly, weekly and daily records. The default is 2005. Change the First Year value by clicking the up or down arrows. |
|               | <b>Note</b> : The First Year can be changed later on in the Executive Scorecard Admin application, followed by running the dw_period_dim_generator utility.                                                                                                    |
|               | For more information, see <b>Change the Data Warehouse Period dimensions</b> in the <i>Data Warehouse Admin Guide</i> .                                                                                                    |
| Last Year     | The last year in the period dimension is the last year used when automatically populating Data Warehouse tables with yearly, quarterly, monthly, weekly and daily records. The default is 2025. Change the Last Year value by clicking the up or down            |

| UI<br>Element       | Description                                                                                                    |
|---------------------|----------------------------------------------------------------------------------------------------|
|                     | arrows.                                                                                                    |
|                     | Note:                                                                                                    |
|                     | The Last Year must not be lower than the current year.                                                                                                    |
|                     | <ul> <li>The Last Year can be changed later on in the Executive Scorecard Admin<br/>application, followed by running the dw_period_dim_generator utility.</li> </ul> |
|                     | For more information see <b>Change the Data Warehouse Period dimensions</b> in the <i>Data Warehouse Admin Guide</i> .                                               |
| First<br>fiscal     | The first fiscal month of the year in your organization.                                                                                                    |
| the year            |                                                                                                    |
| Default<br>Currency | The default currency used.                                                                                                    |

# Data Warehouse - Configure External Source File Location

This wizard page enables you to configure the location of external source files that are used with Data Warehouse. Out of the box Excel files that are used as templates to load data into the Data Warehouse, are copied to this location during the installation of Data Warehouse. User created Data Warehouse related Excel files should also be placed in this location. Files in this folder can be modified by users with the relevant permissions.

| 😥 Configuration Wizard                   |                  |                                                                   |            |        |
|------------------------------------------|------------------|-------------------------------------------------------------------|------------|--------|
| (hp)                                     | Data Wareh       | ouse - Configure External Source File Location                    |            | 0      |
| Introduction                             | Specify the loca | ation of external source files.                                   |            |        |
| Management Database                      | * Location:      | C:\HPXS\agora\DataWarehouse\ExternalSources                       | Browse     |        |
| License Management                       |                  |                                                                   |            |        |
| SAP BusinessObjects Ent                  | A The rem        | ainder of the Data Warehouse configuration may take 20-30 minutes |            |        |
| Application Configuration                | _                |                                                                   |            |        |
| • Data Warehouse                         |                  |                                                                   |            |        |
| Executive Scorecard                      |                  |                                                                   |            |        |
| Summary                                  |                  |                                                                   |            |        |
|                                          |                  |                                                                   |            |        |
|                                          |                  |                                                                   |            |        |
|                                          |                  |                                                                   |            |        |
|                                          |                  |                                                                   |            |        |
|                                          |                  |                                                                   |            |        |
|                                          |                  |                                                                   |            |        |
| NM I I I I I I I I I I I I I I I I I I I |                  |                                                                   |            |        |
| <i>(p</i> )                              |                  |                                                                   |            |        |
|                                          |                  |                                                                   |            |        |
|                                          |                  |                                                                   |            |        |
|                                          |                  | << Ba                                                             | ck Next >> | Cancel |
|                                          |                  |                                                                   |            |        |
| To On the V                              | Vindows          | taskbar. click <b>Start</b> > <b>All</b>                          |            |        |
| access Program                           | ns > HP          | Executive Scorecard >                                             |            |        |
| Admini                                   | stration         | > Configuration Wizard                                            |            |        |
|                                          |                  | - J                                                               |            |        |

| UI Element | Description                                                                                                    |
|------------|----------------------------------------------------------------------------------------------------|
| Location   | The location of the external source files used by Data Warehouse.                                                 |
|            | The default location is: <installationdirectory>\agora\<br/>DataWarehouse\ExternalSources</installationdirectory> |

#### **Data Warehouse - Configuration Status**

This wizard page reports on the final status of the Data Warehouse configuration. If the Data Warehouse configuration was unsuccessful, a different page describing the failure is displayed.

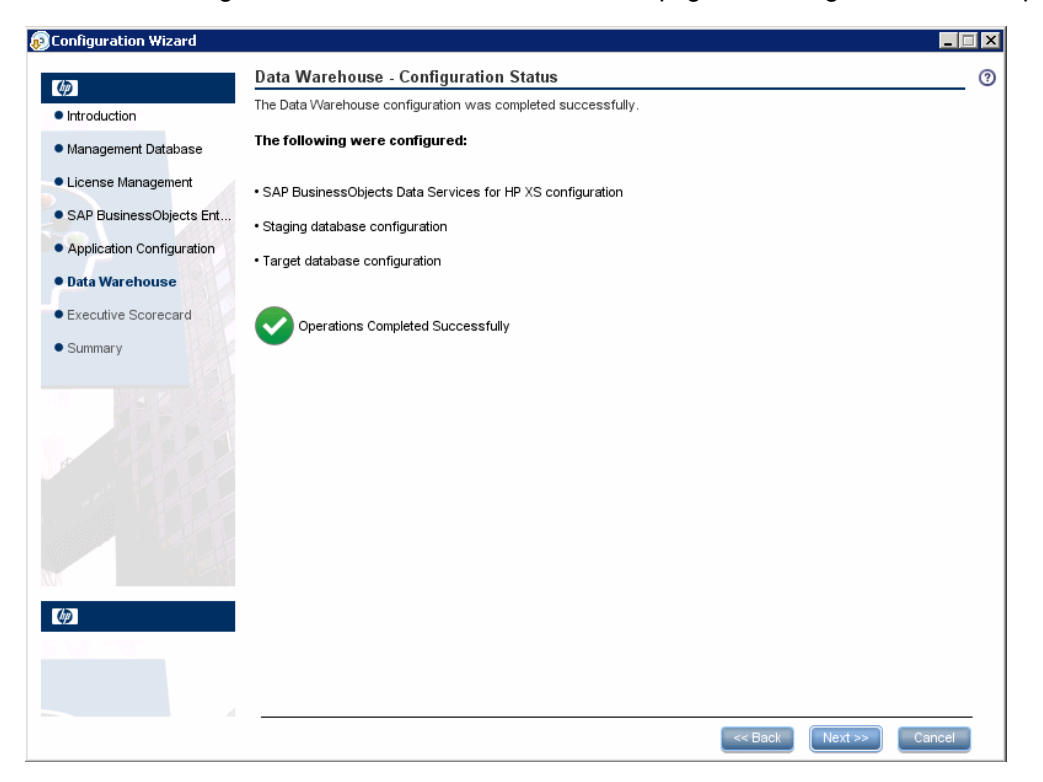

# **Executive Scorecard - Configure Executive Scorecard Database**

This wizard page enables you to create an IT Executive Scorecard database, or to connect to an existing one. The IT Executive Scorecard database, stores historical KPI result and configuration data.

| 😥 Configuratio                                                                                                    | n Wizard                                                                                                    |
|----------------------------------------------------------------------------------------------------|----------------------------------------------------------------------------------------------------|
| (42)                                                                                                    | Executive Scorecard - Configure Executive Scorecard database                                                               |
| <ul> <li>Introduction</li> </ul>                                                                                  | Select how you want to configure the Executive Scorecard database.                                                         |
| Introduction     Managemen     License Ma     SAP Busine     Application     Data Waref     Executive     Summary | Select how you want to configure the Executive Scorecard database.                                                         |
|                                                                                                    | << Back Next >> Cancel                                                                                                    |
|                                                                                                    |                                                                                                    |
| To<br>access                                                                                                    | On the Windows taskbar, click Start > All<br>Programs > HP Executive Scorecard ><br>Administration > Configuration Wizard. |

| UI Element (A-Z)                                       | Description                                                         |
|--------------------------------------------------------|---------------------------------------------------------------------|
| Create a new Executive<br>Scorecard database           | Enables you to create a new Executive Scorecard database.           |
| Connect to an existing<br>Executive Scorecard database | Enables you to connect to an existing Executive Scorecard database. |

## Executive Scorecard - Executive Scorecard MS SQL Settings

This wizard page enables you to configure the connection properties when creating or connecting to the Executive Scorecard database.

| 😥 Configuration Wizard    |                     |                                              |                  |        |
|---------------------------|---------------------|----------------------------------------------|------------------|--------|
| (in)                      | Executive Scor      | ecard - Executive Scorecard MS SQL Se        | ettings          | 0      |
| Introduction              | Enter the Executive | Scorecard database configuration parameters: |                  |        |
| Management Database       | * Host name:        |                                              |                  |        |
| License Management        | * Port:             | 1433                                         |                  |        |
| SAP BusinessObjects Ent   | * Database name:    |                                              |                  |        |
| Application Configuration | SQL Server authe    | ntication:                                   |                  |        |
| Data Warehouse            | * User name:        |                                              |                  |        |
| • Executive Scorecard     | * Password:         |                                              |                  |        |
| Summary                   |                     |                                              |                  |        |
|                           |                     |                                              |                  |        |
|                           |                     |                                              |                  |        |
|                           |                     |                                              |                  |        |
|                           |                     |                                              |                  |        |
|                           |                     |                                              |                  |        |
|                           |                     |                                              |                  |        |
|                           |                     |                                              |                  |        |
| <b>(()</b>                |                     |                                              |                  |        |
|                           |                     |                                              |                  |        |
|                           |                     |                                              |                  |        |
|                           |                     |                                              | Cor Back Next >> | Cancel |
|                           |                     |                                              | Next >>          | Cancel |

| To access | On the Windows taskbar, click Start > All |
|-----------|-------------------------------------------|
|           | Programs > HP Executive Scorecard >       |
|           | Administration > Configuration Wizard.    |

| UI<br>Element | Description                                                                                                    |
|---------------|----------------------------------------------------------------------------------------------------|
| Host name     | The fully qualified domain name (FQDN) or IP address of the server hosting the Executive Scorecard database.       |
| Port          | The port of the MS SQL server listener. The default port is 1433.                                                  |
| Database      | The name of the Executive Scorecard database.                                                                      |
| name          | It is recommended that you use the following database naming convention:                                           |
|               | databasename_app                                                                                                   |
| Login<br>Name | The MS SQL login name used to create or connect to the database. The user must have the administrator permissions. |
| Password      | The password for the specified login.                                                                              |

#### **Executive Scorecard - Executive Scorecard Database** Configuration Status

This wizard page reports on the final status of the IT Executive Scorecard database configuration. If the IT Executive Scorecard database configuration was unsuccessful, when possible, reasons for the failure are displayed.

When you click **Next** on this screen, the wizard installs IT Executive Scorecard.

**Note**: When you rerun the Executive Scorecard section of the Configuration Wizard, the default IT Executive Scorecard SAP BusinessObject universes overwrite the existing IT Executive Scorecard SAP BusinessObject universes on your SAP BusinessObjects Enterprise server.

If you have made changes to these universes, before you click **Next**, ensure that you do the following:

- 1. Export the universes you have changed, and when the Configuration Wizard finishes, Import them back to your SAP BusinessObjects server.
- 2. Delete the Universe\_kpi universe.

| Configuration Wizard             |                                                                                                    |        |
|----------------------------------|----------------------------------------------------------------------------------------------------|--------|
| (b)                              | Executive Scorecard - Executive Scorecard Database Configuration Status                                                                   | 0      |
| <ul> <li>Introduction</li> </ul> | Executive Scorecard database was created successfully.<br>Click Next to install Executive Scorecard. Next step may take about 10 minutes. |        |
| Management Database              |                                                                                                    |        |
| License Management               | Operation completed successfully.                                                                                                    |        |
| SAP BusinessObjects Ent          |                                                                                                    |        |
| Application Configuration        |                                                                                                    |        |
| Data Warehouse                   |                                                                                                    |        |
| Executive Scorecard              |                                                                                                    |        |
| Summary                          |                                                                                                    |        |
|                                  |                                                                                                    |        |
|                                  |                                                                                                    |        |
|                                  |                                                                                                    |        |
|                                  |                                                                                                    |        |
|                                  |                                                                                                    |        |
|                                  |                                                                                                    |        |
| (h)                              |                                                                                                    |        |
|                                  |                                                                                                    |        |
|                                  |                                                                                                    |        |
|                                  |                                                                                                    |        |
|                                  | << Back Next >>                                                                                                    | Cancel |

### **Executive Scorecard - Executive Scorecard Summary**

This page reports on the final status of the IT Executive Scorecard configuration. If the IT Executive Scorecard configuration was unsuccessful, when possible, reasons for the failure are displayed.

| 😥 Configuration Wizard                  |                                                               | _ 🗆 X |
|-----------------------------------------|---------------------------------------------------------------|-------|
| (h)                                     | Executive Scorecard - Executive Scorecard Summary.            | 0     |
| Introduction                            | Executive Scorecard configuration was completed successfully. |       |
| <ul> <li>Management Database</li> </ul> | Operation completed successfully.                             |       |
| License Management                      | •                                                             |       |
| SAP BusinessObjects Ent                 |                                                               |       |
| Application Configuration               |                                                               |       |
| Data Warehouse                          |                                                               |       |
| • Executive Scorecard                   |                                                               |       |
| Summary                                 |                                                               |       |
|                                         |                                                               |       |
|                                         |                                                               |       |
|                                         |                                                               |       |
|                                         |                                                               |       |
|                                         |                                                               |       |
|                                         |                                                               |       |
|                                         |                                                               |       |
| (p)                                     |                                                               |       |
|                                         |                                                               |       |
|                                         |                                                               |       |
|                                         | << Back Next >> Can                                           | cel   |

#### Summary

This page appears at the end of the installation. If the Configuration Wizard did not complete successfully, when possible, reasons for the failure are displayed.

| 😥 Configuration Wizard    |                                              | . 🗆 🗙 |
|---------------------------|----------------------------------------------|-------|
| (b)                       | Summary                                      | ?     |
| Introduction              | Configuration Wizard completed successfully. |       |
| Management Database       | Operation completed successfully.            |       |
| License Management        | •                                            |       |
| • SAP BusinessObjects Ent |                                              |       |
| Application Configuration |                                              |       |
| Data Warehouse            |                                              |       |
| • Executive Scorecard     |                                              |       |
| Summary                   |                                              |       |
|                           |                                              |       |
|                           |                                              |       |
|                           |                                              |       |
|                           |                                              |       |
|                           |                                              |       |
|                           |                                              |       |
|                           |                                              |       |
| <b>(p</b> )               |                                              |       |
|                           |                                              |       |
|                           |                                              |       |
|                           |                                              | _     |
|                           | << Back Next >> Finish                       |       |

© Copyright 2011 Hewlett-Packard Development Company, L.P.